## **CLEMS**

5/10/2022

## Deleting An Expense Report

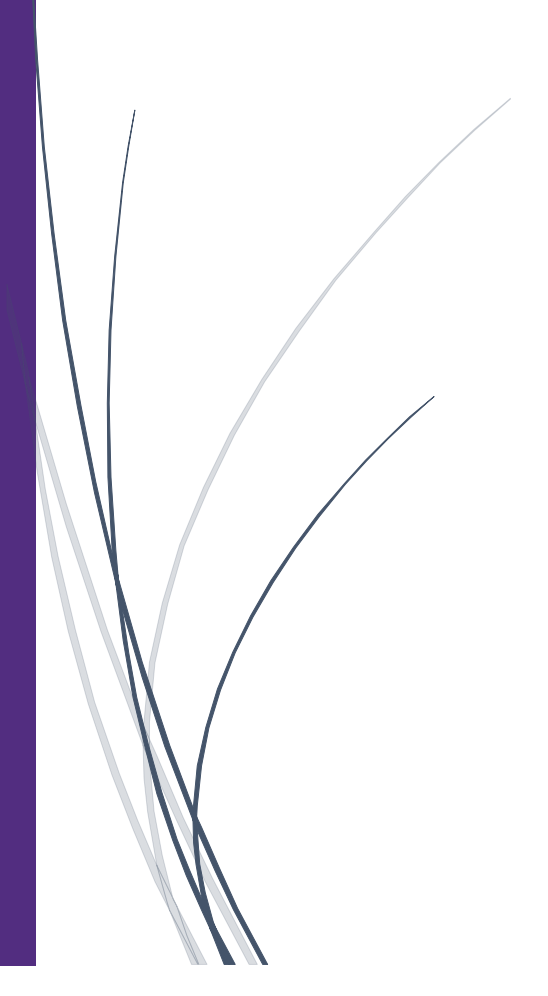

## **Deleting An Expense Report**

If you created an expense report that you no longer need, you can delete the report.

1. From the SAP Concur home page, click Reports.

| SAP Concur C Requests Expense Approv                                                                | als App Center                          |             |                                    |                                 |                                    | Help •<br>Profile • 💄        |
|----------------------------------------------------------------------------------------------------|-----------------------------------------|-------------|------------------------------------|---------------------------------|------------------------------------|------------------------------|
| Hello, Kayla                                                                                        |                                         | +<br>New    | <b>DO</b><br>Required<br>Approvals | 04<br>Authorization<br>Requests | <b>29</b><br>Available<br>Expenses | <b>D1</b><br>Open<br>Reports |
| COMPANY NOTES                                                                                       |                                         |             |                                    |                                 |                                    |                              |
| Concur Training Toolkit<br>This link will provide information to utilise the Concur Expense System. |                                         |             |                                    |                                 |                                    |                              |
| MY TASKS                                                                                            |                                         |             | - 6                                | 01                              |                                    |                              |
| UU     Required Approvals                                                                           | Available Exper                         | ISES        | →                                  |                                 | ports                              | →                            |
| Great! You currently have no approvals.                                                             | 08/28 LADBROKE HOTELS<br>\$22.38        |             | 05                                 | /04 Columbia, SC                |                                    |                              |
|                                                                                                    | 08/28 WINDWARD ISLAND<br>\$658.05       |             |                                    |                                 |                                    |                              |
|                                                                                                    | 08/28 SOL HOTELS<br>\$613.80            |             |                                    |                                 |                                    |                              |
|                                                                                                    | 08/28 Lumber and Building M<br>\$531.36 | aterials St |                                    |                                 |                                    |                              |
|                                                                                                    | 08/28 COMPANIA FAUCETT<br>\$13.76       |             |                                    |                                 |                                    |                              |

2. On the Manage Expenses screen, click the report that you want to delete.

|                                                                               | pense Approvals App Center                                                |                                                                                                    | Help <del>v</del><br>Profile v                                                                               |
|-------------------------------------------------------------------------------|---------------------------------------------------------------------------|----------------------------------------------------------------------------------------------------|----------------------------------------------------------------------------------------------------|
| Manage Expenses View Transactions                                             |                                                                           |                                                                                                    |                                                                                                    |
| Manage Expenses                                                               |                                                                           |                                                                                                    |                                                                                                    |
| REPORT LIBRARY View: Active                                                   | Reports V                                                                 |                                                                                                    |                                                                                                    |
| +<br>Create New Report                                                        | NOT SUBMITTED         05/04/2022           Columbia, SC            \$0,00 | SUBMITTED 05/09/2022<br>Indianapolis, IN- CU ICar trip<br>Click the rep<br>want to de<br>Submitted & Pending Approval<br>Supervisor Approver | SUBMITTED 05/04/2022<br>Trip to Seattle<br>Ort you<br>Detete.<br>Approved & In Accounting Review<br>Not Paid |
| SUBMITTED 05/03/2022  Teaching Conference  \$918.04                           | SUBMITTED 05/03/2022<br>Observing Student<br>Teachers<br>\$50,40          |                                                                                                    |                                                                                                    |
| Approved & In Accounting Review<br>Not Paid<br>Displayed reports: 5, Total: 5 | Approved & In Accounting Review<br>Not Paid                               |                                                                                                    |                                                                                                    |

- 3. Click the trash can icon. After you delete the report, items that came from your Available Expenses (card charges or e-receipts) are moved back to your Available Expenses. Manually created expenses are deleted and you cannot recover them.
- 4. You can use the Calculator to look up the distance of your trip. Click the Mileage Calculator Enter the link.

| CAD 0                                                     | Doguosta        | Бурараа       | Approvala           | App Contor |   |                                               |                                                                         | Help 🗸       |
|-----------------------------------------------------------|-----------------|---------------|---------------------|------------|---|-----------------------------------------------|-------------------------------------------------------------------------|--------------|
| SAP Concur [C]                                            | Requests        | Lypense       | Approvais           | App Center |   |                                               | Profi                                                                   | le 🕶 💄       |
| Manage Expenses                                           | View Transactio | ns            |                     |            |   |                                               |                                                                         |              |
| New Expen                                                 | se              |               |                     |            |   |                                               | Cancel Save                                                             | Expense      |
| Details                                                   | Itemiza         | tions         |                     |            |   |                                               | Show R                                                                  | eceipt 🗐     |
| Mileage Calcula<br>Expense<br>Persor<br>Click th<br>Calcu | ne Mil          | eage<br>link. | er Type *<br>ployee |            | • | Transaction Date * MM/DD/YYYY From Location * | * Rec<br>Trip Purpose *<br>Advertising/Public Relation<br>To Location * | juired field |
| Payment Type                                              |                 | Con           | nment               |            |   |                                               |                                                                         |              |
| None Selected                                             |                 |               |                     |            |   |                                               |                                                                         |              |

5. Enter the Waypoints for your trip, and Google maps will calculate the route.

in t

| Avoid Tolls Avoid Highways Waypoints              |                 | Мар                             | 27/            |                           |                           |
|---------------------------------------------------|-----------------|---------------------------------|----------------|---------------------------|---------------------------|
| <pre> * * * * * * * * * * * * * * * * * * *</pre> | Calculate Route | Japan<br>Jrea                   | P <            | North<br>Pacific<br>Ocean |                           |
|                                                   |                 | Papus New<br>Guinea<br>ustralia | New<br>Zealand |                           | South<br>Pacific<br>Ocean |
| TOTAL PERSONAL                                    | TOTAL BUSINESS  |                                 |                |                           |                           |

6. Once you entered your Waypoints, click Calculate Route. The trip distance is calculated in the TOTAL BUSINESS mileage filed. For most trips, you will also need to calculate your return trip

| Mileage Calculator                                  |                                                   |                           |
|-----------------------------------------------------|---------------------------------------------------|---------------------------|
| Avoid Tolls Avoid Highways Waypoints                | Мар                                               | 198                       |
|                                                     | Japan<br>Yea                                      | North<br>Pacific<br>Ocean |
|                                                     | Papua New<br>Guinea<br>ustralia<br>New<br>Zealand | South<br>Pacific<br>Ocean |
| Deduct Commute TOTAL PERSONAL TOTAL BUSINESS 0.0 MI | Google                                            |                           |

 Click the trash can icon. After you delete the report, items that came from your Available Expenses (card charges or e-receipts) are moved back to your Available Expenses. Manually created expenses are deleted and you cannot recover them.

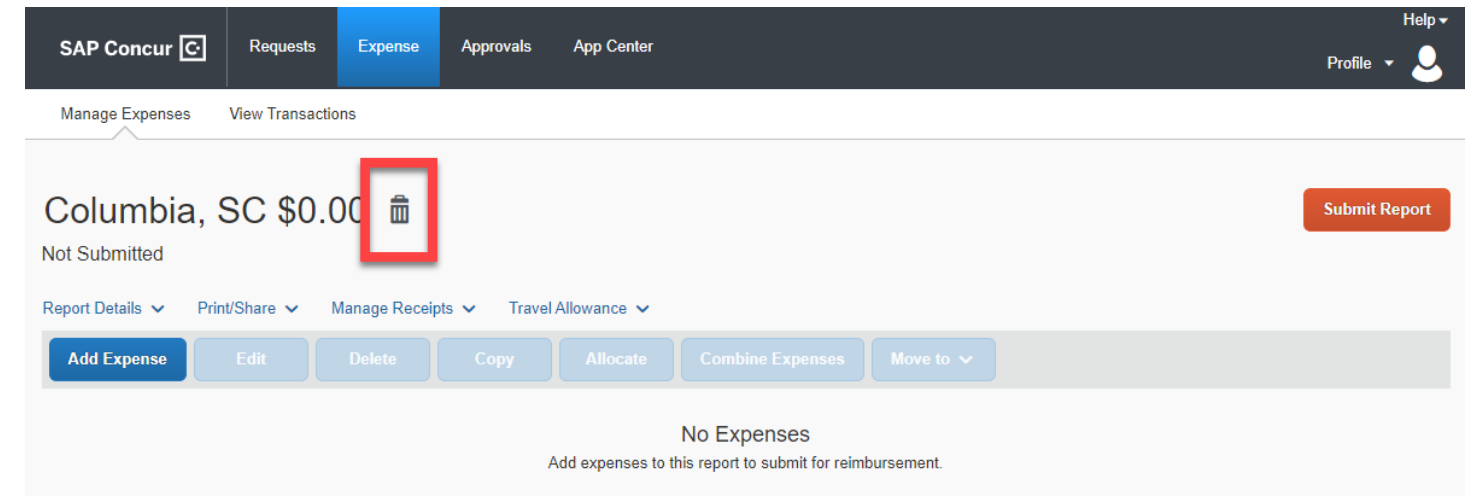

8. Click Delete to confirm the removal of the report.

| cts Expopso Ar | Confirm Delete ×                         |   |
|----------------|------------------------------------------|---|
| isactions      | This report will be permanently deleted. | _ |
| 0.00 🟛         | Do Not Delete Delete                     |   |